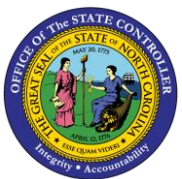

**BOBJ KNOWN ISSUES** 

# Adding new data elements using Assign Data in a Cross Tab report

### **Description**:

While adding a new data element to a Cross Tab report, the report formatting changes when you add the data element by accessing the table context menu through 'Assign Data' in the table. When you drag and drop a dimension column to the cross-tab report from the available objects, this tabular format report changes especially on the total columns at the right end do not occur.

### Sample Report:

B0201 report in folder location PT: Leave Quotas

#### How to identify the known issue:

| Prompts                                                                                                    | € ×                                                                                                    |
|----------------------------------------------------------------------------------------------------|----------------------------------------------------------------------------------------------------|
| Prompts Summary         * Organizational Unit         * Calendar Day (Single Value, Mandatory)         ✓ Employee(s) PersNo (Optional)         ✓ Exclude Employee Subgroup (Contractors) G1 | Organi<br>Mandatory<br>To see the Optional<br>Exclusion<br>In Control of the Optional<br>Control of the Optional<br>Cont |
| * Required prompts                                                                                                    | OK Cancel                                                                                                    |

- 1. Run the report B0201 or any other Cross Tab reports.
- 2. Enter the mandatory prompts and optional prompts (if needed) and run the report.

| <u>B0201: Q</u>        | uota Balances wit                   | h Estimated Co | ost as of 1            | 2/1/2017          | <u></u>           |                   |                   |
|------------------------|-------------------------------------|----------------|------------------------|-------------------|-------------------|-------------------|-------------------|
|                        |                                     |                | Quota/Att&A<br>bs Type | 10 : Vacatior     | 1 Leave           | 15 : Sick Lea     | ive               |
| Organizational<br>Unit | Organizational Unit Desc            | Employee Name  | Employee               | Ending<br>Balance | Estimated<br>Cost | Ending<br>Balance | Estimated<br>Cost |
| 20019999               | OSC STWD ACCT Central<br>Compliance | MOUSE, MICKEY  | 01234567               | 237.53            | 9,477.45          | 140.00            | 5,586.00          |
| 20029999               | OSC BEACON PROD/TECH<br>Functional  | DUCK, DONALD   | 12345678               | 349.89            | 12,127.19         | 1,489.71          | 51,633.35         |
|                        |                                     |                | Total                  | 587.42            | 21,604.64         | 1,629.71          | 57,219.35         |

|                   |                   | Execution         | Date : 1/8/18     |                   |                   |                   |                   |
|-------------------|-------------------|-------------------|-------------------|-------------------|-------------------|-------------------|-------------------|
| 20 : Overtime     | e Comp Time       | 22 : Holiday (    | Comp Time         | 50 : Bonus Le     | ave               | Total             |                   |
| Ending<br>Balance | Estimated<br>Cost | Ending<br>Balance | Estimated<br>Cost | Ending<br>Balance | Estimated<br>Cost | Ending<br>Balance | Estimated<br>Cost |
| 10.51             | 419.35            | -3.00             | -119.70           | 40.00             | 1,596.00          | 425.04            | 16,959.10         |
| 4.50              | 155.97            | 8.00              | 277.28            | 189.00            | 6,550.74          | 2,041.10          | 70,744.53         |
| 15.01             | 575.32            | 5.00              | 157.58            | 229.00            | 8,146.74          | 2,466.14          | 87,703.63         |

- 3. Drag a column (say Position) to the report from available objects and refresh the report.
- 4. Check if there are any changes to the report format. Most likely there won't be any formatting change except the new data element added to the report.

| <u>B0201: Q</u>        | uota Balances witl                  | h Estimated Co | ost as of 12           | 2/1/2017                                 |                   |                   |
|------------------------|-------------------------------------|----------------|------------------------|------------------------------------------|-------------------|-------------------|
|                        |                                     |                | Quota/Att&A<br>bs Type |                                          | 10 : Vacation     | 1 Leave           |
| Organizational<br>Unit | Organizational Unit Desc            | Employee Name  | Employee               | Position                                 | Ending<br>Balance | Estimated<br>Cost |
| 20019999               | OSC STWD ACCT Central<br>Compliance | MOUSE, MICKEY  | 01234567               | State Controller Financial<br>Specialist | 237.53            | 9,477.45          |
| 20029999               | OSC BEACON PROD/TECH<br>Functional  | DUCK, DONALD   | 12345678               | Fl and Org. Management<br>Analyst        | 349.89            | 12,127.19         |
|                        |                                     |                | Total                  |                                          | 587.42            | 21,604.64         |

|                   |                   | Execution         | Date : 1/8/18     |                   |                   |                   |                   |                   |                   |
|-------------------|-------------------|-------------------|-------------------|-------------------|-------------------|-------------------|-------------------|-------------------|-------------------|
| 15 : Sick Lea     | ive               | 20 : Overtim      | e Comp Time       | 22 : Holiday (    | Comp Time         | 50 : Bonus L      | eave              | Total             |                   |
| Ending<br>Balance | Estimated<br>Cost | Ending<br>Balance | Estimated<br>Cost | Ending<br>Balance | Estimated<br>Cost | Ending<br>Balance | Estimated<br>Cost | Ending<br>Balance | Estimated<br>Cost |
| 140.00            | 5,586.00          | 10.51             | 419.35            | -3.00             | -119.70           | 40.00             | 1,596.00          | 425.04            | 16,959.10         |
| 1,489.71          | 51,633.35         | 4.50              | 155.97            | 8.00              | 277.28            | 189.00            | 6,550.74          | 2,041.10          | 70,744.53         |
| 1,629.71          | 57,219.35         | 15.01             | 575.32            | 5.00              | 157.58            | 229.00            | 8,146.74          | 2,466.14          | 87,703.63         |

5. Choose the context menu option 'Assign Data' from the Document Structure and Filters side bar to add a new data element (Position County) to the report.

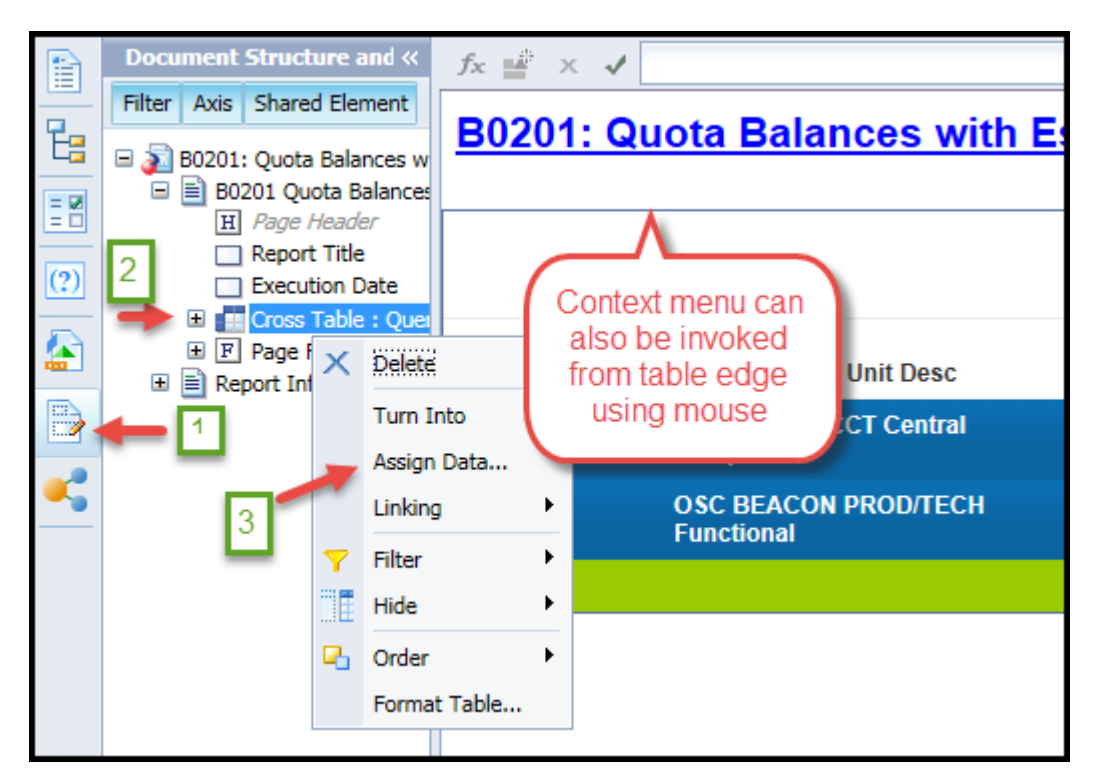

6. Click on the + sign next the last element in the Rows.

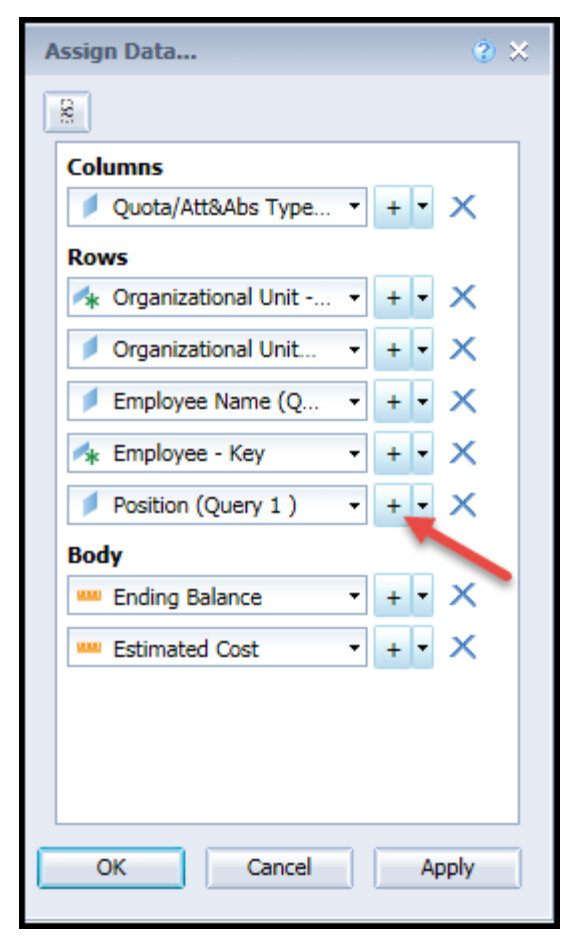

7. Pick Employee Group from the dropdown and click OK.

| Assign Data 📀 😒                                                                                                    |
|----------------------------------------------------------------------------------------------------|
| <                                                                                                    |
| Columns                                                                                                    |
| 🔰 Quota/Att&Abs Type 🔻 🕂 🗙                                                                                                    |
| Rows                                                                                                    |
| 🔺 Organizational Unit 🔹 + 👻 🗙                                                                                                    |
| Organizational Unit • + • ×                                                                                                    |
| Employee Name (Q • + • ×                                                                                                    |
| 🔺 Employee - Key 🔹 🕂 🗙                                                                                                    |
| Position (Query 1) + X                                                                                                    |
| Pick + × ×                                                                                                    |
| <ul> <li>Bo201: Quota Balances with F</li> <li>Age Range</li> <li>Cal Mth/Yr</li> <li>EE Hrly Rate</li> <li>EE Hrs Per Wk</li> <li>Employee</li> <li>Employee Group</li> <li>Employee Name</li> <li>Employee Subgroup</li> <li>Employee Subgroup</li> <li>Employeent Status</li> <li>Job</li> </ul> |
| < >>                                                                                                    |

8. You will notice the report formatting has changed.

| <u>B0201: Q</u>                                          | uota Ba                                           | lances                                                          | with Estil                                      | mated C                                         | <u>ost as or</u> | 12/1/20                                          | <u>17</u>                                        |                                              |                     |                                |
|----------------------------------------------------------|---------------------------------------------------|-----------------------------------------------------------------|-------------------------------------------------|-------------------------------------------------|------------------|--------------------------------------------------|--------------------------------------------------|----------------------------------------------|---------------------|--------------------------------|
|                                                          |                                                   |                                                                 |                                                 |                                                 |                  |                                                  |                                                  | Quota/Att&                                   | Ab 10 : Vacatio     | n Leave                        |
| Organizational Un                                        | Organizatio                                       | onal Unit                                                       | Emple                                           | oyee Name                                       | Employee         | - KePosition                                     |                                                  | Employee (                                   | Grc Ending Bala     | n Estimated Co                 |
| 20019999                                                 | OSC STWD<br>Compliance                            | ACCT Central<br>e                                               | MOU                                             | SE, MICKEY                                      | 01234567         | State Con<br>Specia                              | ntroller Financial<br>Drmat change               | d #REFRESH                                   | 237.53              | 9,477.45                       |
| 20029999                                                 | OSC BEACO<br>Functional                           | ON PROD/TECH                                                    | I<br>DUCK                                       | (, DONALD                                       | 12345678         | Fl and<br>Analysi                                | here                                             | #REFRE SH                                    | 349.89              | 12,127.19                      |
|                                                          |                                                   |                                                                 |                                                 |                                                 | т                | otal                                             |                                                  | Su                                           | m: 587.42           | 2 21,604.64                    |
| •                                                        |                                                   |                                                                 |                                                 |                                                 |                  |                                                  |                                                  |                                              |                     |                                |
|                                                          |                                                   |                                                                 |                                                 |                                                 |                  |                                                  |                                                  |                                              |                     |                                |
|                                                          | Execution                                         | Date : 1/8/18                                                   |                                                 |                                                 |                  |                                                  |                                                  | Fo                                           | rmat<br>nged        |                                |
| 15 : Sick Leave                                          | Execution                                         | Date : 1/8/18<br>20 : Overtime                                  | e Comp Time                                     | 22 : Holiday C                                  | Comp Time        | 50 : Bonus Le                                    | ave T                                            | Fo<br>cha<br>h                               | rmat<br>nged<br>ere | Sum:                           |
| 15 : Sick Leave<br>Ending Balan Es                       | Execution                                         | Date : 1/8/18<br>20 : Overtime<br>Ending Balan                  | e Comp Time<br>Estimated Co                     | 22 : Holiday C<br>Ending Balan                  | comp Time        | 50 : Bonus Le<br>Ending Balan                    | eave T<br>Estimated Cost                         | Fo<br>cha<br>h                               | rmat<br>nged<br>ere | Sum:                           |
| 15 : Sick Leave<br>Ending Balan Es<br>140.00             | Execution<br>stimated Co<br>5,586.00              | Date : 1/8/18<br>20 : Overtime<br>Ending Balan<br>10.51         | e Comp Time<br>Estimated Co<br>419.35           | 22 : Holiday C<br>Ending Balan<br>-3.00         | Comp Time        | 50 : Bonus Le<br>Ending Balan<br>40.00           | ave T<br>Estimated Cost<br>1,596.00              | Fo<br>cha<br>hr<br>otal<br>425.04            | rmat<br>nged<br>ere | Sum:<br>16,959.10              |
| 15 : Sick Leave<br>Ending Balan Es<br>140.00<br>1,489.71 | Execution<br>stimated Co<br>5,586.00<br>51,633.35 | Date : 1/8/18<br>20 : Overtime<br>Ending Balan<br>10.51<br>4.50 | e Comp Time<br>Estimated Co<br>419.35<br>155.97 | 22 : Holiday C<br>Ending Balan<br>-3.00<br>8.00 | Comp Time        | 50 : Bonus Le<br>Ending Balan<br>40.00<br>189.00 | eave T<br>Estimated Cost<br>1,596.00<br>6,550.74 | Fo<br>cha<br>h<br>otal<br>425.04<br>2,041.10 | rmat<br>nged<br>ere | Sum:<br>16,959.10<br>70,744.53 |

9. Refreshing the report will also result in the same.

## Conclusion:

This is a known issue and it requires manual reformatting to get the report back on proper format when the data elements are added thru Assign Data context menu.